# How students should successfully submit the Online Test Paper for mobile user

| 16:31 🗔 🔤 💻 🤷 •                                                                                                    | Ven *461 461 (29)                                                                                                    |                   |
|----------------------------------------------------------------------------------------------------|----------------------------------------------------------------------------------------------------|-------------------|
| extramarks.com/                                                                                                    | websi 3                                                                                                    |                   |
| Image: Control of the second second seco | Image: Websi     Image: Output: Image: Output: Image: Outp | Click on End Test |
| Ξ 0                                                                                                    | $\triangleleft$                                                                                                    |                   |

<u>Step-1</u>

### <u>Step 2-</u>

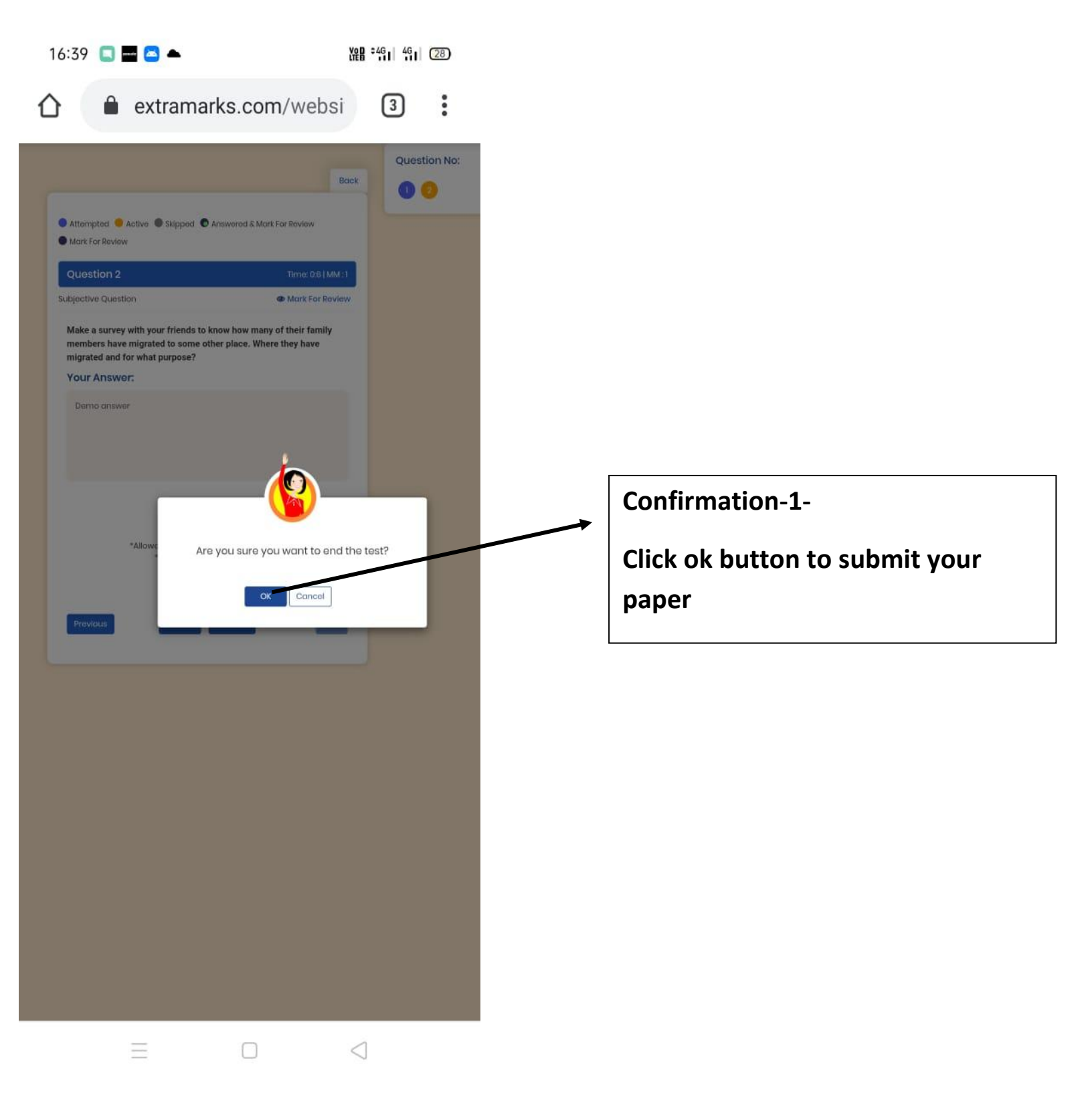

## <u>Step 3-</u>

|                                                                      | extramarks.com/we                                                                                            | ebsi          | 3<br>Questio | on N |
|----------------------------------------------------------------------|----------------------------------------------------------------------------------------------------|---------------|--------------|------|
|                                                                      |                                                                                                    | Back          | 00           |      |
| Attempted                                                            | stive 🔍 Skipped 🔘 Answered & Mark For Review                                                                 | ų.            |              |      |
| Mark For Review                                                      |                                                                                                    |               |              |      |
| Question 2                                                           | Time                                                                                                    | 0:8   MM : 1  |              |      |
| Subjective Question                                                  | n 👁 Mark F                                                                                                   | or Review     |              |      |
| Make a survey w<br>members have n<br>migrated and for<br>Your Answer | ith your friends to know how many of their f<br>nigrated to some other place. Where they ha<br>what purpose? | amily<br>ve   |              |      |
| Demo answer                                                          |                                                                                                    |               |              | ×    |
|                                                                      | Weekly Test Summary                                                                                          |               |              |      |
|                                                                      | No. of Questions                                                                                             |               | 2            |      |
|                                                                      | Attempted                                                                                                    |               | 2            |      |
|                                                                      | Skipped                                                                                                    |               | 0            |      |
|                                                                      | Marked For Review                                                                                            |               | 0            |      |
|                                                                      | Answered & Marked For Review                                                                                 |               | 0            |      |
| Providuas                                                            | allowed after submission.                                                                                    | naning: No on | anges win be |      |
|                                                                      |                                                                                                    |               |              |      |
|                                                                      |                                                                                                    |               |              |      |
|                                                                      |                                                                                                    |               |              |      |
|                                                                      |                                                                                                    |               |              |      |
|                                                                      |                                                                                                    |               |              |      |
|                                                                      |                                                                                                    |               |              |      |
|                                                                      |                                                                                                    |               |              |      |
|                                                                      |                                                                                                    |               |              |      |
|                                                                      |                                                                                                    |               |              |      |
|                                                                      |                                                                                                    |               |              |      |
|                                                                      |                                                                                                    |               |              |      |
|                                                                      |                                                                                                    |               |              |      |

Confirmation-2-

Click yes for further Evaluation.

#### Note-

- 1) If questions in the test are only MCQ based then result will automatically generate after student press yes button.
- 2) If questions in the test are mix of MCQ and subjective type then answer sheet will go to teachers portal for further correction and after the teachers award marks to students then the report card will be visible to students.

## <u>Step 4</u>

| 16:39 🔲 🔤 📥                         | VOD \$4G<br>LTED 11 4G | 28  |   |                 |                                                                           |
|-------------------------------------|------------------------|-----|---|-----------------|---------------------------------------------------------------------------|
| extramarks.com/user/                | 3                      | :   |   | A.£.            |                                                                           |
|                                     |                        | Ξ   |   | clic            | er submission students should<br>k on this back button to go to           |
|                                     | Buy ICSE-V 🔗           | Q 🖗 | - | Das             | hboard of Extramarks Live Class                                           |
| () Weekly Test Series               |                        |     | - | por             | tal.                                                                      |
| Weekly Test                         | Back                   |     |   |                 |                                                                           |
| Demo testing                        | Under Evaluation       |     |   | <b>→</b>        | If paper is submitted on time                                             |
| science weekly test                 | Not Attempted          |     |   |                 | evaluation which means paper                                              |
| 💓 📰 25/06/2020 ờ 1438PM to 15:00 PM |                        |     |   |                 | has been submitted                                                        |
|                                     |                        |     |   |                 | successfully from students end                                            |
|                                     |                        |     |   |                 | and paper correction is being awaited.                                    |
|                                     |                        |     |   |                 |                                                                           |
|                                     |                        |     |   |                 |                                                                           |
|                                     |                        |     | P | lease           | Note after successful submission,                                         |
|                                     |                        |     |   | on't p<br>therw | press the system back button<br>vise the test will restart and it will be |
|                                     |                        |     | s | howir           | ng that test not attempted.                                               |
|                                     |                        |     |   |                 |                                                                           |
|                                     |                        | /   |   |                 |                                                                           |
|                                     |                        |     |   |                 |                                                                           |
|                                     |                        |     |   |                 |                                                                           |
|                                     | $\triangleleft$        |     |   |                 |                                                                           |